# Light-to-Frequency EVM Quick Installation

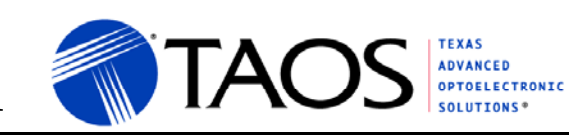

## **SOFTWARE INSTALLATION**

On most PCs, installation will automatically start when the CD-ROM is inserted into the drive. If the installation does not begin:

- 1. Double-click the **Setup.exe** file on the CD-ROM, or
- Click Start -> Click Run -> Type D:\setup and press Enter. IMPORTANT: Use the appropriate drive letter in the above command to install the software. CD-ROMs are commonly D:

The installation program will guide you through the product installation.

One application is loaded: "Light-to-Frequency Converter EVM". See the <u>LTFEVM User's Guide</u> on the CDROM for more information.

### **USB DRIVER INSTALLATION**

**NOTE:** <u>Please leave the LTFEVM installation CD-ROM</u> <u>inserted in the drive. This will simplify the USB Driver</u> <u>Installation steps.</u> The LTFEVM USB driver is located in the D:\FTDI directory on the CD-ROM. This directory can be specified if it is necessary to manually install the driver from a specific location.

Using the enclosed cable, plug the mini-B connector into the EVM module. Using the other end of the cable, plug the USB A-connector into a USB port on the computer.

A USB "Found New Hardware Wizard" dialog should appear. Please carefully perform the following steps to install the appropriate FTDI USB driver.

#### Found New Hardware Wizard

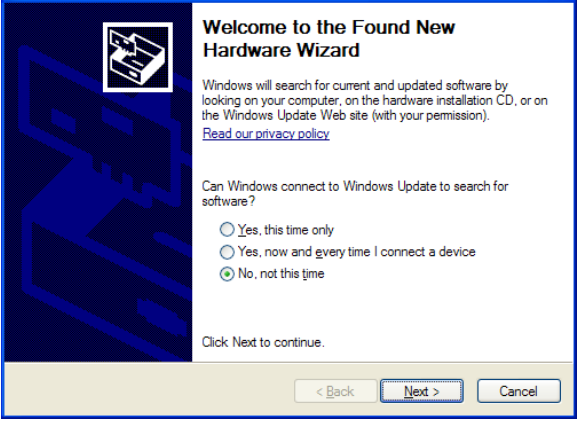

1. With the CD-ROM inserted in the drive, select "No, not this time" when the dialog appears. Click Next.

| Found New Hardware Wiza | rd                                                                                                    |
|-------------------------|----------------------------------------------------------------------------------------------------|
|                         | This wizard helps you install software for:<br>USB <> Serial<br>If your hardware came with an installation CD<br>or floppy disk, insert it now.<br>What do you want the wizard to do?<br>O install the software automatically [Recommended]<br>O install from a list or specific location (Advanced)<br>Click Next to continue. |
|                         | K Next > Cancel                                                                                                    |

2. Select "Install the software automatically (Recommended)". Click Next.

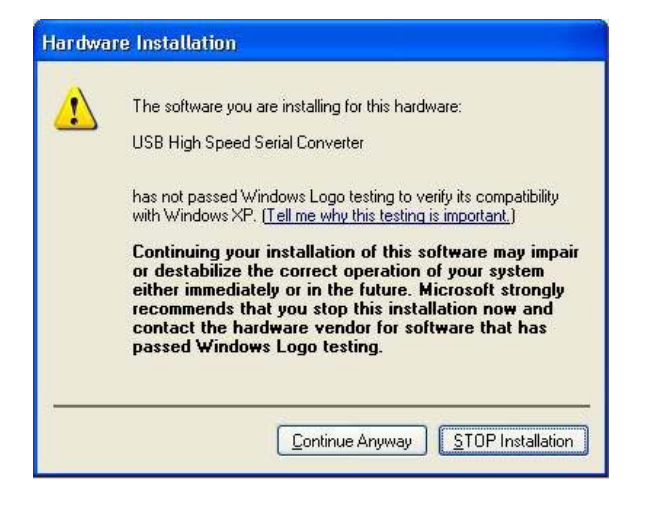

3. A Window dialog will appear indicating that the driver has not passed Windows logo testing. If so, simply ignore the warning and click the "Continue Anyway" button.

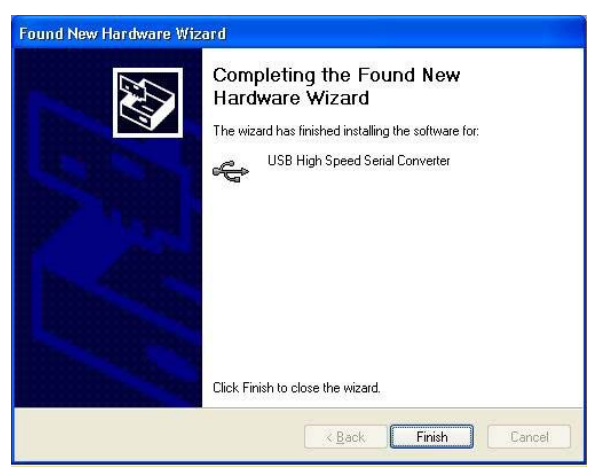

4. Click Finish.

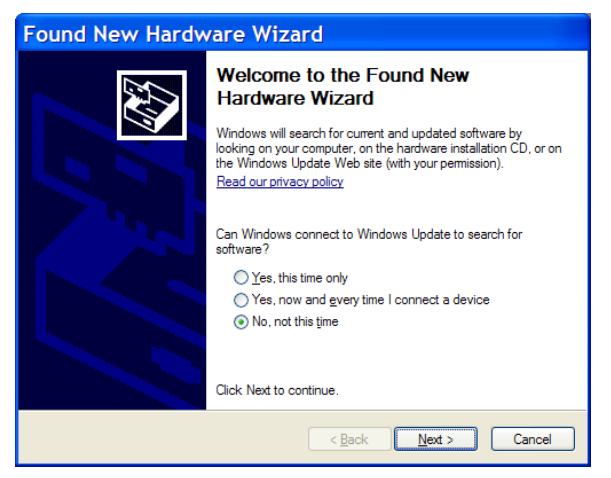

5. "Found New Hardware Wizard should restart. Select "No, not this time" when the dialog appears. Click Next.

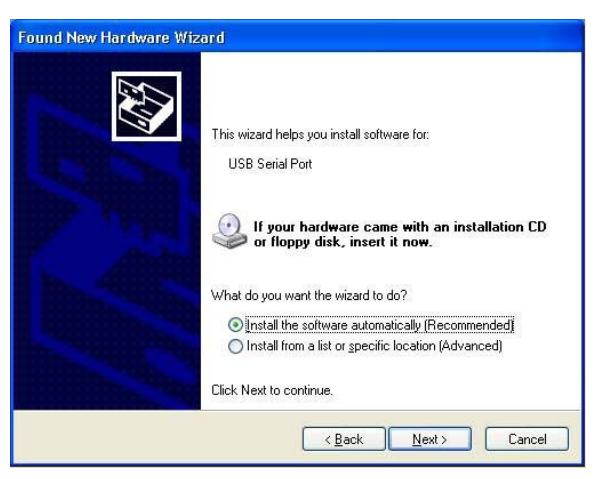

6. Select "Install the software automatically (Recommended)". Click Next.

| 1 | The software you are installing for this hardware:                                                                                                    |
|---|----------------------------------------------------------------------------------------------------|
| - | USB Serial Port                                                                                                    |
|   | has not passed Windows Logo testing to verify its compatibility<br>with Windows XP. [Tell me why this testing is important.]                                                                                                    |
|   | Continuing your installation of this software may impai<br>or destabilize the correct operation of your system<br>either immediately or in the future. Microsoft strongly<br>recommends that you stop this installation now and<br>contact the hardware vendor for software that has<br>passed Windows Logo testing. |
|   |                                                                                                    |

7. A Window dialog will appear indicating that the driver has not passed Windows logo testing. If so, simply ignore the warning and click the "Continue Anyway" button.

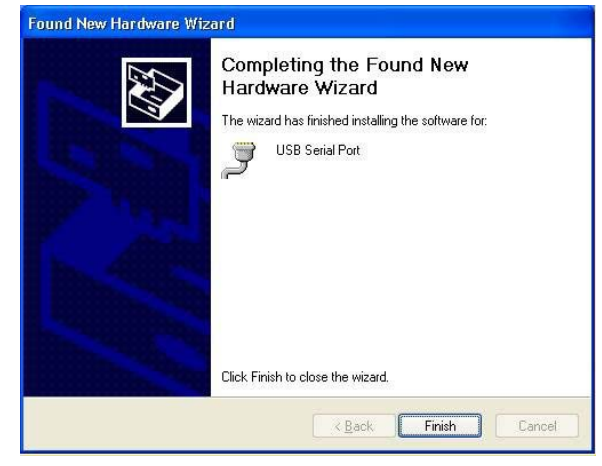

8. Click Finish.

| System Properties                                                                                                    |  |  |  |  |  |  |  |
|----------------------------------------------------------------------------------------------------|--|--|--|--|--|--|--|
| System Restore         Automatic Updates         Remote           General         Computer Name         Hardware         Advanced                  |  |  |  |  |  |  |  |
| Add Hardware Wizard<br>The Add Hardware Wizard helps you install hardware.                                                                         |  |  |  |  |  |  |  |
| Add <u>H</u> ardware Wizard                                                                                                    |  |  |  |  |  |  |  |
| The Device Manager lists all the hardware devices installed<br>on your computer. Use the Device Manager to change the<br>properties of any device. |  |  |  |  |  |  |  |
| Driver Signing Device Manager                                                                                                    |  |  |  |  |  |  |  |
| Hardware Profiles<br>Hardware profiles provide a way for you to set up and store<br>different hardware configurations.                             |  |  |  |  |  |  |  |
| Hardware Profiles                                                                                                    |  |  |  |  |  |  |  |
| OK Cancel Apply                                                                                                    |  |  |  |  |  |  |  |

 RECOMMENDED: To quickly check to see if the USB driver was installed properly, go to the 'Control Panel' and double-click the 'System' icon. Select the 'Hardware' tab at the top and click the 'Device Manager' button in the middle of dialog.

| 🚇 Device Manager                                                                                                    |  |
|----------------------------------------------------------------------------------------------------|--|
| Eile Action Yiew Help                                                                                                    |  |
|                                                                                                    |  |
| E TESTBOX                                                                                                    |  |
| E Gomputer                                                                                                    |  |
| Disk urwes                                                                                                    |  |
| Dyp(CD-D) M drives                                                                                                    |  |
| Elenny disk controllers                                                                                                    |  |
| E Jan Coppy disk drives                                                                                                    |  |
| + C IDE ATA/ATAPI controllers                                                                                                    |  |
| 🗉 🤝 Keyboards                                                                                                    |  |
| Mice and other pointing devices     Mice and other pointing devices                                                                                                    |  |
| 🗉 夏 Monitors                                                                                                    |  |
| 🕀 🕮 Network adapters                                                                                                    |  |
| 🗉 🍠 Ports (COM & LPT)                                                                                                    |  |
| 🕀 🗫 Processors                                                                                                    |  |
| 🗄 🥹 Sound, video and game controllers                                                                                                    |  |
| 🗈 😼 System devices                                                                                                    |  |
| Universal Serial Bus controllers                                                                                                    |  |
| USB High Speed Serial Converter                                                                                                    |  |
| VIA Day 5 as later USB Lieberral Mark Centralian                                                                                                    |  |
| The revision of the rest of the rest of th |  |
|                                                                                                    |  |
|                                                                                                    |  |

- Scroll down to "Universal Serial Bus Controller" and expand the section by clicking on the adjacent "+". A USB High Speed Serial Converter device should appear. Close the "Device Manager" window, and execute the EVM software.
- 11. For detailed driver installation information for all supported Windows operating systems, please consult one of the following documents located in the FTDI directory on the installation CD-ROM: <u>USB-VCP-Install-WinXP-v1.1.pdf</u>, <u>USB-VCP-Install-Win2K-v1.1.pdf</u>, or <u>USB-VCP-Install-Win98-v1.1.pdf</u>.

12. To verify that the COM port was properly configured, scroll up to the "Ports (COM & LPT)" section and expand by clicking on the adjacent "+"

| Ŧ                                    | ICOII.   |  |  |
|--------------------------------------|----------|--|--|
| 🖳 Device Manager                     |          |  |  |
| Eile Action View Help                |          |  |  |
| + → III                              |          |  |  |
| E-B TESTBOX                          | <u>~</u> |  |  |
| 📧 🧕 Computer                         |          |  |  |
| 🕀 🥌 Disk drives                      |          |  |  |
| 🖭 😼 Display adapters                 |          |  |  |
| 🗉 🍪 DVD/CD-ROM drives                |          |  |  |
| Floppy disk controllers              |          |  |  |
| 🗉 🦺 Floppy disk drives               |          |  |  |
| IDE ATA/ATAPI controllers            |          |  |  |
| 🖭 🧼 Keyboards                        |          |  |  |
| Mice and other pointing devices      |          |  |  |
| Section 2      Monitors              |          |  |  |
| Betwork adapters                     |          |  |  |
| E Ports (COM & LPT)                  |          |  |  |
| Communications Port (COM1)           |          |  |  |
| Communications Port (COM2)           |          |  |  |
| ECP Printer Port (LPT1)              |          |  |  |
| USB Serial Port (COM3)               |          |  |  |
| Processors                           |          |  |  |
| Sound, video and game controllers    |          |  |  |
| system devices                       | 100      |  |  |
| 🖃 📲 universal Serial Bus concrollers | ×        |  |  |
|                                      |          |  |  |

 The port will be listed as "USB Serial Port (COMx)" as shown above (note that the COM port number may differ from the image above).

#### TROUBLESHOOTING

Some installations may experience occasional connection problems that can be corrected through the virtual com port (VCP) driver properties. The following steps should correct these connection problems.

- 1. Click Start, Control Panel
- 2. Double-click on the "System" icon.
- 3. Click on the "Hardware" tab.
- 4. Click on the "Device Manager" button.
- 5. Expand the "Ports (COM & LPT) tree by clicking on the "+" icon.
- 6. Right-click on the USB serial port, then click "Properties" from the pop-up menu.
- 7. Click on the "Port Settings" tab, then click the "Advanced..." button.
- 8. Change the value of the "Latency Timer" under "BM Options" to 1 using the drop-down list.

| Advanced Settings for COM3                                                                                                    |                                                  |            |                                               |   | ? 🛛                      |
|----------------------------------------------------------------------------------------------------|--------------------------------------------------|------------|-----------------------------------------------|---|--------------------------|
| CDM Port Number: COM3 USB Transfer Sizes Select higher settings to correct pe Select higher settings for faster pe Receive (Bytes) Transmit (Bytes) | erformance proble<br>erformance.<br>4096<br>4096 | ems at lou | v baud rates.                                 |   | OK<br>Cancel<br>Defaults |
| BM Options<br>Select lower settings to correct re                                                                                                   | sponse problems                                  |            |                                               |   |                          |
| Latency Timer (msec):                                                                                                    | 1                                                | •          |                                               |   |                          |
| Miscellaneous Options                                                                                                    |                                                  |            | Serial Enumerator                             |   |                          |
| Minimum Read Timeout (msec):                                                                                                    | 0                                                | •          | Serial Printer                                |   |                          |
| Minimum Write Timeout (msec):                                                                                                    | 0                                                | •          | Event On Surprise Removal<br>Set RTS On Close | Ē |                          |